# CAL POLY

#### **Absence Management Self-Service (AMSS)**

#### **Timekeeper/Reviewer Quick Start Guide**

- 1. Log in: My Cal Poly Portal
- 2. Click on Personal Info tab
- 3. Navigate to "My Job Tasks"

| My Job Tasks |                                  |        |  |  |  |  |
|--------------|----------------------------------|--------|--|--|--|--|
|              | Absence Management Reporting     | Enter  |  |  |  |  |
|              | Timekeeper Leave Balance Inquiry | Review |  |  |  |  |
|              | Timekeeper Absence Review        | Review |  |  |  |  |
|              | Timekeeper Absence Entry         | Enter  |  |  |  |  |
|              | Timekeeper Timesheet Entry       | Enter  |  |  |  |  |

- 4. Click on "Review" next to Timekeeper Absence Review
- 5. The employee list will load based on your security, may take several seconds
- 6. Select one, many, or all employees and hit "Continue"
- 7. Any unapproved absences will be listed. Mark "Reviewed" as appropriate. If you change the "Review Status" to "Needs Correction" add a comment. When you hit submit, an email will go to the employee to make the correction and include your comment. Be sure to hit submit to save!

| Exis | Existing Absence Events Qustomize   Find   🗮 First 🔍 1.15 or 15 🕨 Last |             |                     |                  |                   |            |          |                  |               |                   |             |
|------|------------------------------------------------------------------------|-------------|---------------------|------------------|-------------------|------------|----------|------------------|---------------|-------------------|-------------|
|      | <u>EmpliD</u>                                                          | <u>Rcd#</u> | <u>Name</u>         | Absence Name     | <u>Begin Date</u> | End Date   | Duration | <u>Unit Type</u> | Review Status | Entry<br>Comments | Add Comment |
| 1    | 000004369                                                              | 0           | Princess Ariel      | Vacation Take    | 07/30/2010        | 07/30/2010 | 8.00     | Hours            | Reviewed 💌    |                   | Add Comment |
| 2    | 000004369                                                              | 0           | Princess Ariel      | Sick Ta If accu  | rate, seled       | t "Review  | ved". If | SIL              | Needs Corr 💌  |                   | Add Comment |
| 3    | 000018266                                                              | 0           | Princess Belle      | Vacatio inaccu   | rate, selec       | ct "Needs  | Corr".   | ours             | ~             |                   | Add Comment |
| 4    | 000003797                                                              | 0           | Daisy Duck          | Vacation Take    | 07/28/2010        | 07/28/2010 | 8.00     | Hours            | Reviewed 💌    |                   | Add Comment |
| 5    | 000011116                                                              | 0           | Donald Duck         | Sick Take - Self | 07/27/2010        | 07/28/2010 | 16.00    | Hours            | ~             |                   | Add Comment |
| 6    | 000004759                                                              | 0           | Princess<br>Jasmine | Vacation Take    | 07/16/2010        | 07/21/2010 | 32.00    | Hours            | Reviewed 🗸    |                   | Add Comment |
| 7    | 000004759                                                              | 0           | Princess<br>Jasmine | Funeral Take     | 07/28/2010        | 07/28/2010 | 4.00     | Hours            | ~             | Entry Comments    | Add Comment |

# Timekeeper "My Job Tasks" Definitions and Uses:

| ັ My Job Tasks |                                  |        |  |  |  |  |
|----------------|----------------------------------|--------|--|--|--|--|
|                | Absence Management Reporting     | Enter  |  |  |  |  |
|                | Timekeeper Leave Balance Inquiry | Review |  |  |  |  |
|                | Timekeeper Absence Review        | Review |  |  |  |  |
|                | Timekeeper Absence Entry         | Enter  |  |  |  |  |
|                | Timekeeper Timesheet Entry       | Enter  |  |  |  |  |

# To run AMSS delivered reports:

## Absence Management Reporting

*Please note*: The first time you access this page, you will need to establish a run control ID. On the "Add a new value" tab, type in Run Control ID = AM\_REPORTS and click "Add". Your reports page will then launch. Please see "<u>Absence</u> <u>Management Multi-Reports Guide</u>" on the Payroll website for full instructions.

## To view employee absence balances and history:

Timekeeper Leave Balance Inquiry

## To review reported time and absence activity:

**Timekeeper Absence Review** 

## To enter, modify or delete absences on behalf of an employee:

Timekeeper Absence Entry

## To enter, modify or delete hours for pay on behalf of an employee:

Timekeeper Timesheet Entry